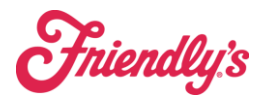

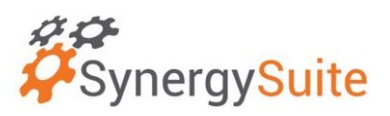

## To add a Grocery Pay In:

1. Go to Purchasing, then Deliveries.

| <b><sup>22</sup></b> SynergySuite                                 |                                         | -                               |              | Q Search |          | @ Ⅲ           | ୟ 🥬 ()        |
|-------------------------------------------------------------------|-----------------------------------------|---------------------------------|--------------|----------|----------|---------------|---------------|
| Cash - Dashboards - Financial - HRM - Inventory - Location        | n Daily Summary Operations Purchasing 🗸 | eporting                        |              |          |          |               |               |
| Home > Transaction                                                | Auto Order G                            | eneration                       |              |          |          |               |               |
|                                                                   | Deliveries                              | ins.                            |              |          |          | New Trans     | sactions View |
| 20520- South Weymouth - Delivery                                  | Line Cost App                           | proval                          |              |          |          |               |               |
| Start Date End Date<br>20520- South Wey v 🛱 Start Date 🛱 End Date | Purchasing So<br>Vendor Trans           | actions                         |              |          |          |               |               |
| Delivery •                                                        | Q. Search V                             | endor, references,              |              |          |          | Pay In Vendor | • +           |
|                                                                   |                                         |                                 |              |          |          |               | Q 🛓           |
| Partner Sys Ref Partner Ref                                       | Parent Ref Status                       | Transaction Date $\ \downarrow$ | Due Date     | Tax      | Net      | Balance       | Action        |
| US Foods - Seabrook 🚥 GRN000094 1644316                           | POR000025                               | Apr 17, 2024                    | Apr 17, 2024 | 12.52    | 8,418.51 | 8,431.03      | :             |
| US Foods - Seabrook ( GRN000093 1644315                           |                                         | Apr 17, 2024                    | Apr 17, 2024 | 0.00     | 5.00     | 5.00          | :             |

2. Choose to add a new delivery using the plus sign on the far right, then choose "Pay In Vendor"

| Start Date   | End Date   |                     |     |
|--------------|------------|---------------------|-----|
| 📋 Start Date | 🛱 End Date |                     |     |
|              |            |                     |     |
| Delivery     |            | Select a Vendor     | •   |
|              |            | Pay In Vendor       |     |
|              |            | US Foods - Seabrook | 2 + |

3. When the Pay In Vendor box opens, under Quantity you need to enter 1, then under Cost Per Unit, enter the TOTAL purchase price. This will add the price bought to your inventory to show under purchasing. It will not affect an individual item.

| Transactio<br>4/19/24 | n Date            | 0 4/19/24           | Partner Ref      |                 | Status<br>No Action Requir | ed 🖣  |
|-----------------------|-------------------|---------------------|------------------|-----------------|----------------------------|-------|
| Transaction           | Tax Linked Tra    | nsactions Notes     | Supplier Details |                 |                            |       |
| Preferred: 🔘          | Show Par Details: | O Order By Loca     | tion: 🔘          |                 |                            | Q     |
| Quantity              | Product Code      | Product Description | Unit             | Cost per Unit   | Net Value                  |       |
| 1                     | 1                 | Grocery Pay In      | ст               | 15.00           | 15.00                      | ÷     |
|                       |                   |                     |                  | Transaction Net | Transaction                | τ     |
| Created Us            | er                | Partner Gross       | Transaction Tax  |                 |                            | 15.00 |

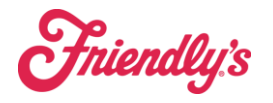

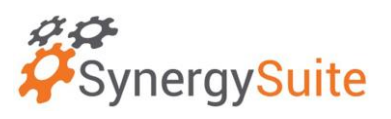

## 4. Hit "Save and Approve"

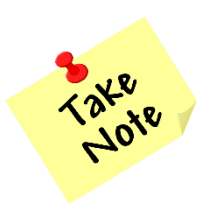

These items will NOT be counted on your next inventory. Your theoretical costs will show a variance (gain), however the purchased amount will be added to your Cost Of Goods for your overall price.